# Application Reporting Tool

© 2015 Kepware, Inc.

## Table of Contents

| Table of Contents                  | 2 |
|------------------------------------|---|
|                                    |   |
|                                    |   |
|                                    |   |
| Collecting Event Logs              | 5 |
|                                    |   |
|                                    |   |
|                                    |   |
|                                    |   |
| Generating an Application Report11 | 1 |
| Index17                            | 7 |

#### Application Reporting Tool

CONTENTS

Overview

Accessing the Application Reporting Tool

Collecting Event Logs

Creating On-Demand Process Memory Dumps

Enabling Process Memory Dumps on Crash

Excluding Server Application Data Content

Information Included in an Application Report

Generating an Application Report

Overview

*For more information regarding what data is collected as part of an Application Report archive, see* **Information Included in an Application Report**.

See Also: Generating an Application Report Accessing the Application Report

## Accessing the Application Reporting Tool

Start All Programs

<Vendor> <Product> Utilities.

Application Report

See Also: Generating an Application Report

## Collecting Event Logs

| Application Re                         | eport                                                                                                    |            |
|----------------------------------------|----------------------------------------------------------------------------------------------------|------------|
| Collect Server<br>Events:<br>© Collect | togs<br>Type: Memory<br>Ct All O Time-Bound Collection Disable Collection                                                                                                    | ection     |
| Collect                                | 19379 Andreader       Total       Margany, reserve to and to any contract of the second second secon | ze: 40 KB  |
|                                        | < <u>B</u> ack Ne                                                                                                    | xt > Close |

## Server Logs

- EventLogs
- OPC Diagnostic Logs
- Communication Diagnostic Logs
- Туре
- Size
- Collect All:

Note

- Time-Bound Collection:
  - Note
- Disable Collection:

#### LinkMaster Logs

- EventLogs
- Туре
- Size
- Collect All
- Disable Collection

#### Creating On-Demand Process Memory Dumps

| File Name |             | Product Name              | Process ID |
|-----------|-------------|---------------------------|------------|
| server_e  | ventlog.exe | KEPServerEX               | 2636       |
| linkmaste | runtime.exe | KedundancyMa              | 2920       |
|           | dmin.exe    | Linkmaster<br>KERServerEV | 5400       |
|           |             |                           |            |

- File Name
- Product Name
- Process I D

Warning:

Note

Enabling Process Memory Dumps on Crash

| <b>D</b> A | pplication Report                                                                                                    |
|------------|----------------------------------------------------------------------------------------------------|
| _          | Server App Data Content                                                                                                    |
|            | Exclude EFM Datastore                                                                                                    |
|            | Exclude Historian Datastore                                                                                                    |
| l L        | Process Crash Dumps                                                                                                    |
|            | Starting with Windows Server 2008 and Windows Vista with Service Pack 1, it is possible<br>to configure Windows so that user-mode dumps are collected and stored locally after a<br>user-mode application crashes. Click 'Enable Crash Dumps' to enable this functionality.<br>Configure the crash dump location using the file path edit box below. To include these<br>dumps in the Application Report, click 'Collect Crash Dumps'. |
|            | Enable Crash Dumps     Collect Crash Dumps                                                                                                    |
|            | C:\Temp\CrashDumps                                                                                                    |
|            |                                                                                                    |
|            |                                                                                                    |
|            |                                                                                                    |

- Enable Crash Dumps
- Collect Crash Dumps

Note:

## Excluding Server Application Data Content

| Application Report                                                                                                    |
|----------------------------------------------------------------------------------------------------|
| Server App Data Content          Image: Content         Image: Content         Image: Conten |
| Process Crash Dumps<br>Starting with Windows Server 2008 and Windows Vista with Service Pack 1, it is possible<br>to configure Windows so that user-mode dumps are collected and stored locally after a<br>user-mode application crashes. Click 'Enable Crash Dumps' to enable this functionality.<br>Configure the crash dump location using the file path edit box below. To include these<br>dumps in the Application Report, click 'Collect Crash Dumps'.                                                                                                    |
| Enable Crash Dumps C:\Temp\CrashDumps                                                                                                    |
|                                                                                                    |

- EFM Datastore
- Historian Datastore

## Information in an Application Report

## System

- - •
  - •
  - •
  - •
  - .
- .
- •
- •
- .
  - •

See See

- •
- •

#### General Product

•

- - .
  - \_
  - •
  - •
  - •
- •
- •
- •
- •
- - "Collecting Event Logs" on page 5
  - •
  - •

  - •

#### Other

•

•

.

- See Creating On-Demand Process Memory Dumps
- See Enabling Process Memory Dumps on Crash

## Generating an Application Report

```
Start All Programs
```

<Vendor> <Product> Utilities.

Application Report

Collecting Event Logs

| C Applica       | tion Report                                                             |                                                                                              |                                                                                       |                              |           |              | ×     |
|-----------------|-------------------------------------------------------------------------|----------------------------------------------------------------------------------------------|---------------------------------------------------------------------------------------|------------------------------|-----------|--------------|-------|
| Collect<br>Even | Server Logs<br>ts:<br>O Collect All                                     | Ty<br>Tim                                                                                    | pe: Memory<br>ne-Bound Collectio                                                      | on (                         | Size:     | ollection    |       |
|                 | (Q) n nu r (Q)<br>(Q) n nu r (Q)<br>Collect<br>Start<br>Collect LinkMas | netsoli<br>netsoli<br>21 Algeostato<br>tt All<br>Collecton Data<br>lov 12, 2014<br>ster Logs | e unigers p.<br>© Throcheo<br>()) She-Mohi<br>© sechel-(s)s<br>e Range:<br>9:04 AM ∭▼ | era<br>Sister<br>Sist<br>Ena | Nov 12, 2 | 2014 11:06 A | n Err |
|                 | Events:                                                                 | t All                                                                                        | Type: Sing                                                                            | le File<br>ection            |           | Size: 40 KB  |       |
|                 |                                                                         |                                                                                              |                                                                                       | < <u>B</u> a                 | adk 📃     | Next >       | Close |

Next

Excluding Server Application Data

Enabling Process Memory Dumps on Crash

| Application Report                                                                                                    |
|----------------------------------------------------------------------------------------------------|
| Server App Data Content          Image: Server App Data Content         Image: Exclude EFM Datastore         Image: Server App Data Content         Image: Server App Data Content         Image: Server App DataContent |
| Process Crash Dumps<br>Starting with Windows Server 2008 and Windows Vista with Service Pack 1, it is possible<br>to configure Windows so that user-mode dumps are collected and stored locally after a<br>user-mode application crashes. Click 'Enable Crash Dumps' to enable this functionality.<br>Configure the crash dump location using the file path edit box below. To include these<br>dumps in the Application Report, click 'Collect Crash Dumps'.                                                                                                    |
| Enable Crash Dumps C:\Temp\CrashDumps                                                                                                    |
|                                                                                                    |

For more information on

process memory dumping, including when a memory dump is necessary, refer to <u>Creating On Demand</u> <u>Process Memory Dumps</u>.

| File Name                    | Product Name | Process ID |
|------------------------------|--------------|------------|
| server_eventlog.exe          | KEPServerEX  | 2636       |
| redundancymaster_runtime.exe | RedundancyMa | 2920       |
| linkmaster_runtime.exe       | Linkmaster   | 3408       |
| Select All C                 | ear          |            |

Next

Information Included in an Application Report Back

Next

| Application Report                                                                                                    | x     |
|----------------------------------------------------------------------------------------------------|-------|
|                                                                                                    |       |
| **********                                                                                                    |       |
| System Info:                                                                                                    |       |
| Operating System: Windows 7 Professional 64-bit<br>OS Major Version: 6<br>OS Minor Version: 1<br>OS Build Number: 7601 |       |
| Platform ID: 2<br>Product Type: 1<br>Service Pack: Service Pack 1                                                      |       |
| Suite Mask: 0x00000100<br>Virtualization: None<br>Processor Architecture: 0x00000009                                   |       |
| Number of processors: 4<br>Default UI language ID: 0x00000409, English - United States (en-us)                         |       |
| Network Information:                                                                                                   |       |
| Name: Loopback Pseudo-Interface 1                                                                                      | -     |
| <                                                                                                    | 4     |
|                                                                                                    |       |
| < <u>B</u> ack Next >                                                                                                  | Close |

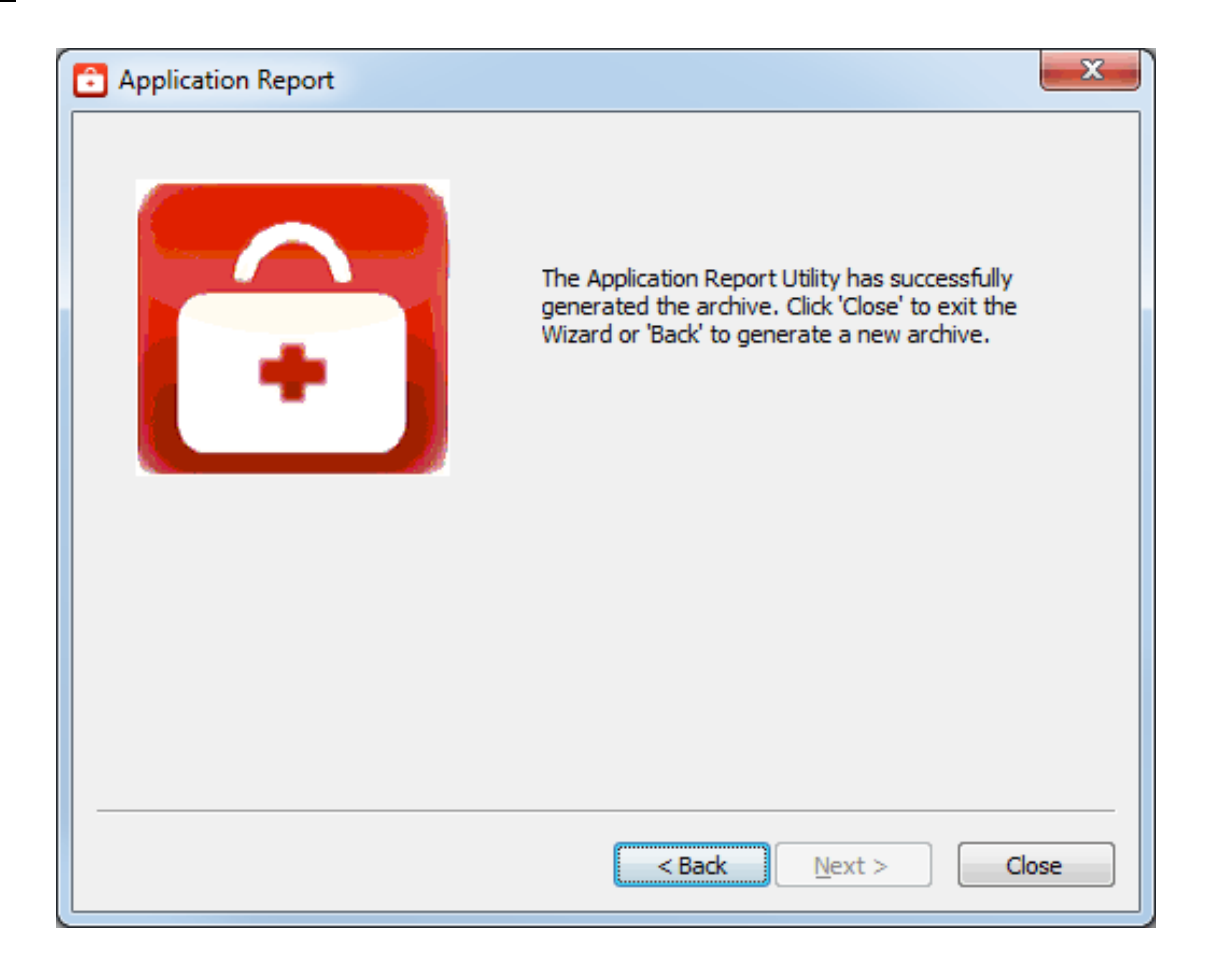

Close

See Also: Accessing the Application Report

- L
- Ν
- 0
- Ρ
- S
- Т
- X
- Z